# 宜蘭大學平面校園假日外車停車需求申請表

操作手册

\_\_\_\_

一、一般使用者

(一) 由【校務資訊入口網】進入 → 【一般項目】→ 表單簽核系統,點擊進入。

■一般項目

榮譽榜管理系統

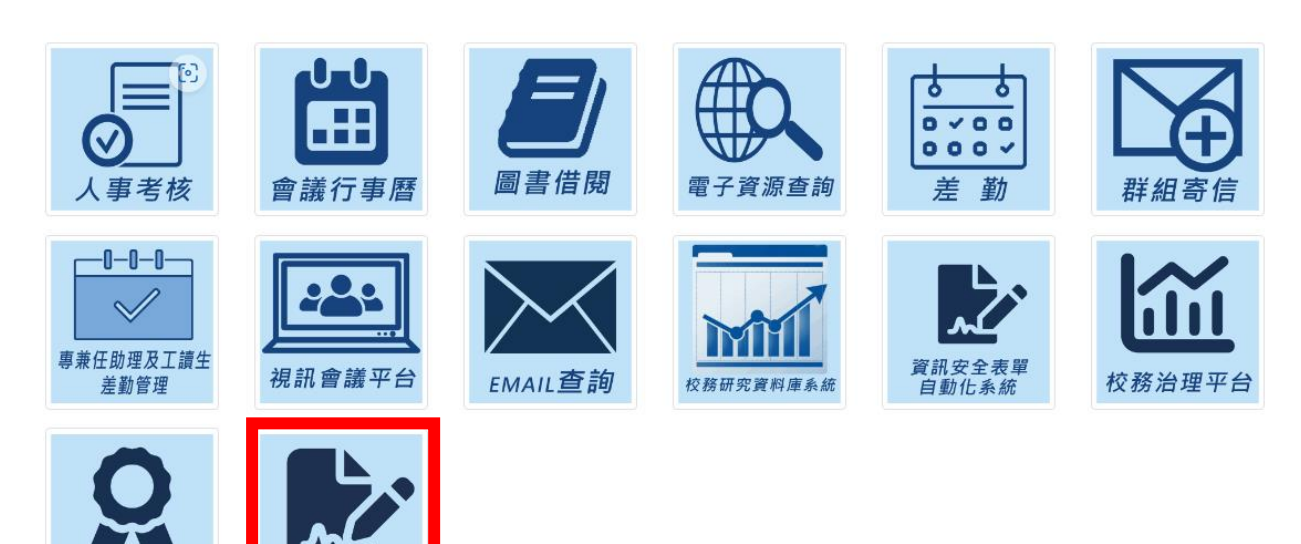

(二)由【表單流程管理系統】登入 網址:https://bpm.niu.edu.tw/BPM/

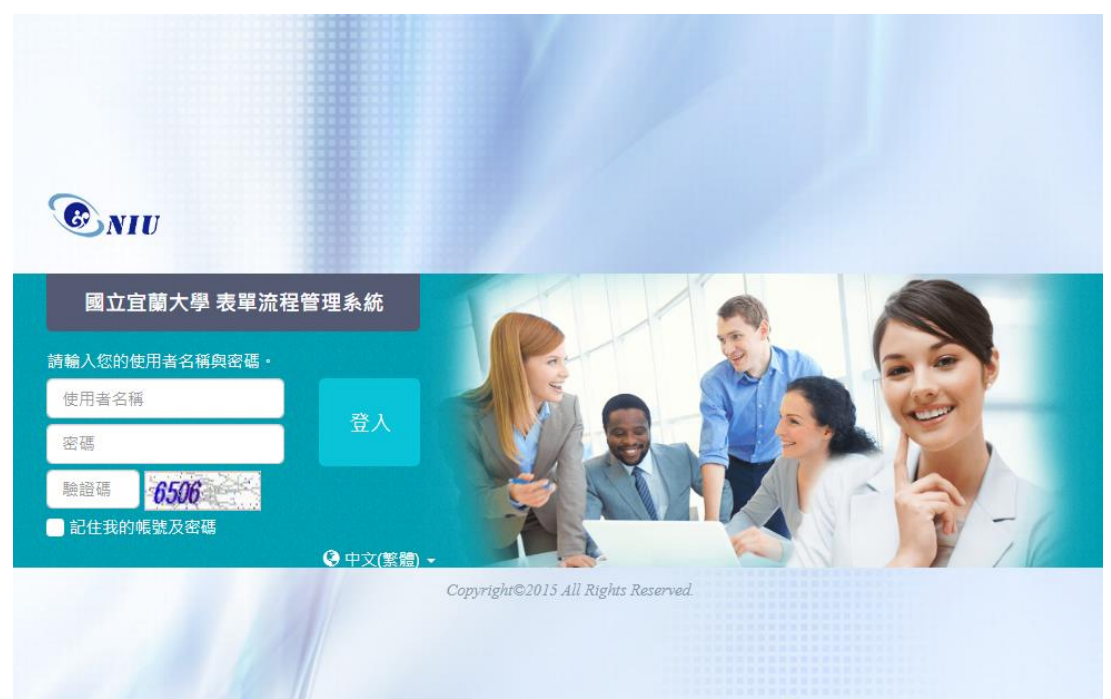

| 9   | · 周主官權大學 =四六四件四元45 |         |            |          |   |        |     |       |        |                  |                |      |     |  |
|-----|--------------------|---------|------------|----------|---|--------|-----|-------|--------|------------------|----------------|------|-----|--|
|     |                    | 資料夾     |            |          |   | 代理設定   |     |       | 檢視表    |                  | 備份資料查詢         |      |     |  |
| 資料夾 |                    | ☞ 主留由詩- |            |          |   | ▲ 该等点理 |     | ſ'n   | ▲ 多筆度理 |                  | ▼ # <b>a C</b> |      | ○■新 |  |
|     | 🔁 收件匣              | 新同      | E FE       | <b>*</b> | 8 |        |     |       |        | 2 + <u>2</u> 2+1 |                |      |     |  |
|     | 通知匣                | 町.      | 郫闺: 所有流栓 ∨ |          |   |        |     |       |        |                  |                |      |     |  |
|     | ■ 工作匣              |         | Þ          | 0        | Ø | 申請日期   | 申請者 | 收到日期▼ | 寄件者    | 流程名稱             | 目前關卡處理         | 诸 主旨 |     |  |
|     | ✓ 草稿               |         |            |          |   |        |     |       |        |                  |                |      |     |  |
|     | 1 副除的資料            |         |            |          |   |        |     |       |        |                  |                |      |     |  |
|     | 申請記錄               |         |            |          |   |        |     |       |        |                  |                |      |     |  |
|     | ⊆ 處理記錄             |         |            |          |   |        |     |       |        |                  |                |      |     |  |
|     |                    |         |            |          |   |        |     |       |        |                  |                |      |     |  |
|     |                    |         |            |          |   |        |     |       |        |                  |                |      |     |  |

(三) 選擇【表單申請】→ 選擇【平面校園假日外車停車需求申請表】,此時會另開視窗。

|   | 資料夾      | 代理設定           |              |
|---|----------|----------------|--------------|
| l | 🚺 表單申請▾  | € 逐筆處理         | <b>「」</b> 多筆 |
|   | ∷≣ 總務處 → | 平面校園假日外車停車需求申請 | 表            |

(四) 填寫申請資料 → 填寫完成後,點選左下角【申請】送出。

- (五)系統會檢查【申請日期】是否為六或日。若在星期五 17:00 後申請,則系統會告知不受 理。
- (六) 申請日期,可選擇時間為今天日期+1 天開始至今天日期+2 個月,可供選擇。

|                                                                                                    | 國立宜蘭大學平面校                                                                    | 園假日外車停車需求                                                   | 申請表                                                      |
|----------------------------------------------------------------------------------------------------|------------------------------------------------------------------------------|-------------------------------------------------------------|----------------------------------------------------------|
| 單位                                                                                                    | 職稱                                                                           | 姓名                                                          | 申請單號                                                     |
| 系統設計組                                                                                                    | 約用技術士                                                                        | 游至皓                                                         |                                                          |
| 通行時間<br>申請日期<br>選擇日期                                                                                                    | 開始時間                                                                         |                                                             | 結束時間                                                     |
| 車輛種類                                                                                                    |                                                                              |                                                             |                                                          |
| 新增序號 車種                                                                                                    | 數量                                                                           | 說明                                                          |                                                          |
| <ul> <li>申請原因</li> <li>申請原因</li> <li>請填寫申請原因</li> <li>請填寫申請原因</li> <li>備註</li> <li>1.考量假日校園安全及環境景觀</li> <li>2.假日因工程或參訪遊覽車等特開放通行。</li> <li>3.申請單位請於7日前提出申請</li> <li>4.因緊急事故(救護車、消防車)</li> </ul> | ,本校假日(含星期例假日及國定假<br>殊活動需求須由校門平面入口進入,<br>,未事前提出申請,將不予開放通行<br>或其他特殊情形得由警衛室視情況開 | 日)不開放校外民眾車輛進入校門<br>,有需求之單位請務必事前申請<br>,因而造成車輛進出困擾,概由<br>放通行。 | 月平面校園,僅限停放本校地下停車場。<br>並敘明原因,經總務處許可後由事務組轉知警衛室<br>由主辦單位負責。 |
| ♥ 簽核                                                                                                    |                                                                              |                                                             |                                                          |
| <ul><li>✓申請</li><li>₩ 儲存</li><li>24流程圖</li></ul>                                                                                                    | A 列印 9 🔸                                                                     |                                                             |                                                          |
| 下一關簽核人員 申請單位主管(簡立                                                                                                    | 二(lrjen))                                                                    | 音見                                                          |                                                          |

# 二、 審核(承辦人、主管等)

- (一) 申請者的主管及承辦人、承辦單位主管呈現畫面
  - 1. 可從【收件匣】查看到待簽核之申請案件。
  - 2. 點選要簽核案件後,會另開視窗

| (1) 通过宝慧大学 弗留法理管理系统                               |          |                     |                     |     |                     |        |                 |              |
|---------------------------------------------------|----------|---------------------|---------------------|-----|---------------------|--------|-----------------|--------------|
| Brand its Density NUL 3X + //16/12 13 AZ //1/19/6 |          | 資料夾                 | 代理設定                |     | 備份資料查詢              |        |                 |              |
| 資料夾                                               |          | ☞ 主留由誌 -            | ▲ 逐黨应用              |     | <b>1</b> 名葉市理       | ▼ #录   | ▲ 重新数理          |              |
| 🕞 收件匣 🚺                                           | 新国・      |                     |                     |     |                     | 124    |                 |              |
| 通知匣                                               | #2 (#4). | 所有流程                | ~                   |     |                     |        |                 |              |
| 🔲 工作匣                                             |          | <b>P 0</b> <i>@</i> | 申請日期                | 申請者 | 收到日期▼               | 上一關處理者 | <u> 流程名種</u>    | 日前關卡處理者      |
| ✓ 草稿                                              |          |                     | 2023/11/29 09:42:50 | 游至皓 | 2023/11/29 09:42:51 | 游至皓    | 平面校園假日外車停車需求申請表 | 申請單位主管 (簡立仁) |
|                                                   |          |                     |                     |     |                     |        |                 |              |

## (二) 各關卡簽核者,可按【同意】往下一關繼續簽核

| 國立宜蘭大學平面校園假日外車停車需求申請表       |               |         |               |            |  |  |  |  |  |
|-----------------------------|---------------|---------|---------------|------------|--|--|--|--|--|
| 單位                          | 職稱            | 姓名      |               | 申請單號       |  |  |  |  |  |
| 系統設計組                       | 約用技術士         | 游至皓     |               | P202311013 |  |  |  |  |  |
| 通行時間<br>申請日期<br>2023-12-03  | 開始時間<br>09:00 |         | 結束時間<br>11:00 |            |  |  |  |  |  |
| 車輛種類                        |               |         |               |            |  |  |  |  |  |
| 序號 車種 數                     | 2量 說          | 明       |               |            |  |  |  |  |  |
| 1 轎車                        | 1             |         |               |            |  |  |  |  |  |
|                             | 1             |         |               |            |  |  |  |  |  |
| ■<br>申請原因<br>申請原因<br>別試系統流程 |               |         |               |            |  |  |  |  |  |
|                             |               |         |               |            |  |  |  |  |  |
| ✔ 同意 ★ 退件                   | ■ ■ 儲存 24流程圖  | •列印 • • |               |            |  |  |  |  |  |
| 下一關簽核人員 申請單位主管(張            | 介仁(jrchang))  | 意見      |               | a a        |  |  |  |  |  |

(三) 流程狀況查看,請點選【流程圖】,

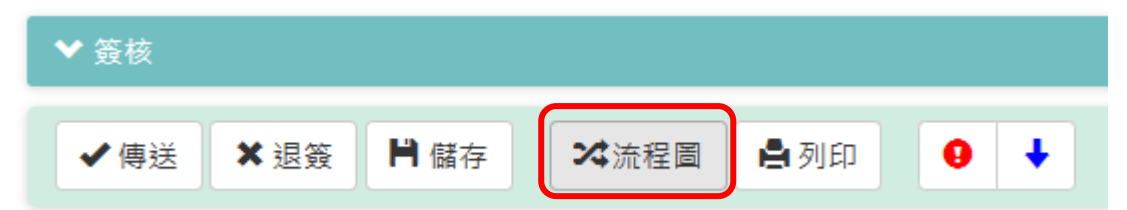

系統會另開視窗,呈現流程圖

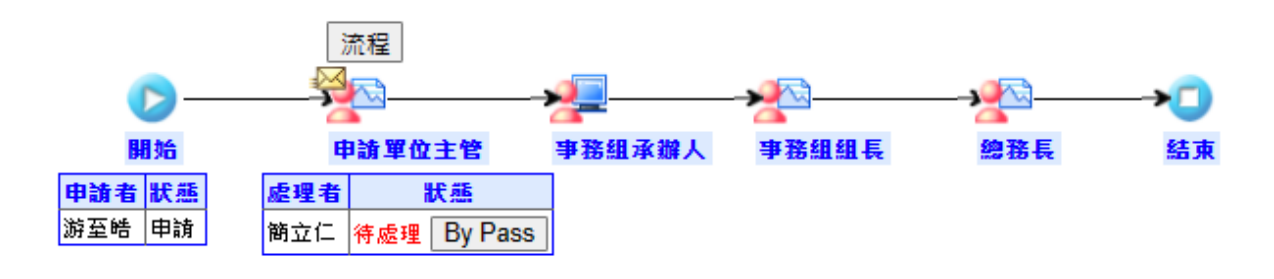

#### 三、 駐衛警察

r

可查看已完成簽核之申請表單

(一) 按【檢視表】

| <b>这</b> 《主东《大学表單流程管理系統                   |     |      |     |
|-------------------------------------------|-----|------|-----|
| Network the Develop NTT 数字加加 目 足穴和<br>測試機 | 資料夾 | 代理設定 | 檢視表 |
|                                           |     |      |     |

#### (二) 選擇表單名稱

|      | 搜尋                        | <b>C</b> 重新整理                |   | ▲ 匯出Excel檔案 |
|------|---------------------------|------------------------------|---|-------------|
| 檢視項目 | 請選擇                       |                              | ~ | )           |
| 查詢結點 | 請選擇<br>校園假日外車(<br>校園假日外車( | 亭車需求申請表(已核准)<br>亭車需求申請表(盧理中) |   |             |

# (三) 點選要查詢的申請紀錄

| 查詢結果 (資料筆數: 3) |            |       |     |       |       |            |              |  |  |  |  |
|----------------|------------|-------|-----|-------|-------|------------|--------------|--|--|--|--|
| 申請單號           | 申請日期       | 申請者部門 | 姓名  | 開始時間  | 結束時間  | 申請原因       | 目前關卡待處理者     |  |  |  |  |
| P202311013     | 2023-12-03 | 系統設計組 | 游至皓 | 09:00 | 11:00 | 測試系統流程     | 申請單位主管 (簡立仁) |  |  |  |  |
|                | 2023-12-02 | 事務組   | 范文南 | 08:00 | 10:00 | 施工車輛(測試申請) | 申請單位主管 (吳寂絹) |  |  |  |  |
|                | 2023-11-18 | 採購組   | 李聰維 | 08:00 | 17:00 | 測試         | 申請單位主管 (劉方華) |  |  |  |  |

## (四) 點選後會另開新視窗,呈現與申請同樣的畫面,車輛種類才會看的到。

| 單位              |                             |    | 職稱    |    | 姓名  |               | 申請單號       |
|-----------------|-----------------------------|----|-------|----|-----|---------------|------------|
| 系統設計            | 計組                          |    | 約用技術士 |    | 游至皓 |               | P202311013 |
| 通行<br>申請<br>202 | <b>丁時間</b><br>日期<br>3-12-03 |    | 開始時間  | 1  |     | 結束時間<br>11:00 |            |
| _ 車             | 兩種類                         |    |       |    |     |               |            |
| 序號              | 車種                          | 數量 |       | 說明 |     |               |            |
| 1               | 轎車                          | 1  |       |    |     |               |            |
|                 |                             | 1  |       |    |     |               |            |
| ■■              | 青原因                         |    |       |    |     |               |            |
| 申請              | 原因                          |    |       |    |     |               |            |
| 測記              | 《系統流程                       |    |       |    |     |               | ø          |